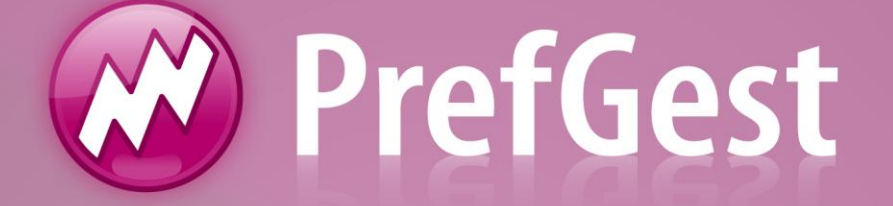

# Permissão de Usuários

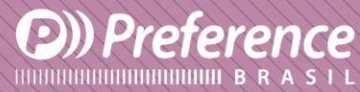

A Preference Brasil é uma empresa do grupo Esquadgroup

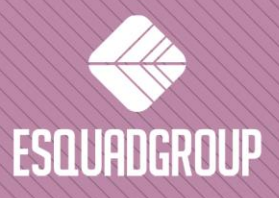

Enerstina Vieira Neves 366 Jd. São Marcos • 18056-360 • Sorocaba / SP • + 55 |15| 3222.3868 • www.esquadgroup.com.br

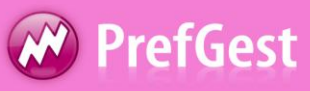

## Conteúdo

| 1. Propósito                         | 3  |
|--------------------------------------|----|
| 2. Permissão de Usuários PrefGest    | 4  |
| 3. Permissão de Usuário para PrefCad | 10 |

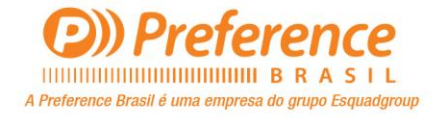

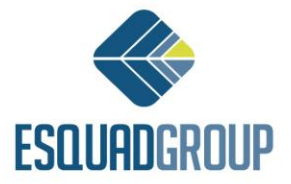

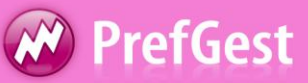

## 1. Propósito

Este documento destina-se a explicar a ação para liberar permissões em um banco de dados para aplicações PrefSuite.

Esse controle é feito pela aplicação PrefUserRights.

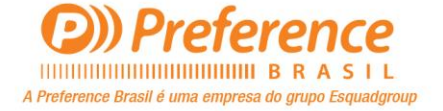

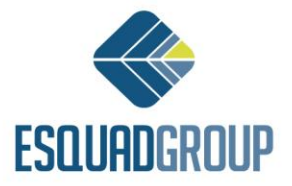

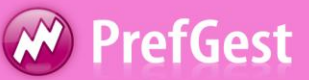

#### 2. Permissão de Usuário

Esta aplicação é utilizada para controlar os acessos dos usuários ao banco de dados, com base nos diferentes módulos do programa ou aplicações do PrefSuite.

Esta aplicação esta liberada a todos os utilizadores, mais recomenda-se deixar apenas os Administradores do sistema, ocultando para os outros usuários.

Quando você abre o arquivo, você pode visualizar os usuários ou grupos com permissões para acessar o banco de dados atual, que é indicado no canto superior direito.

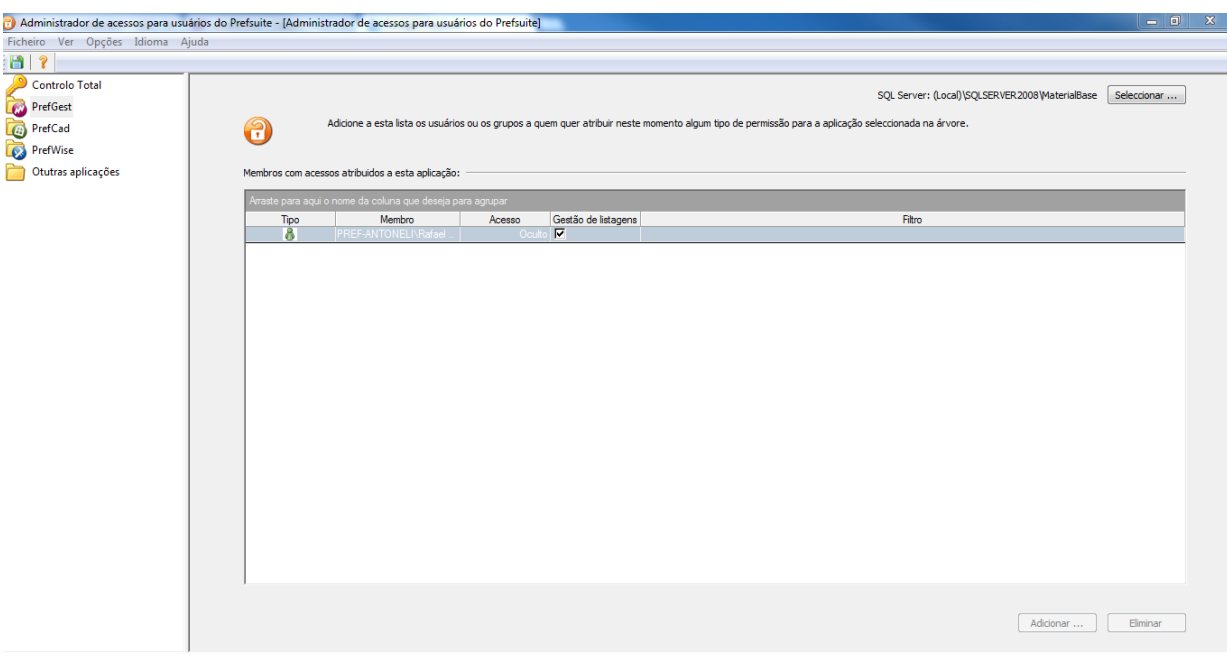

Figura 1. Aplicando permissões de usuário

Para alterar a base de dados, você pode usar o menu Opções > Origem de dados ou pressione o botão "Selecionar" na janela principal. Na janela seguinte escolher a Base de Dados e Servidor.

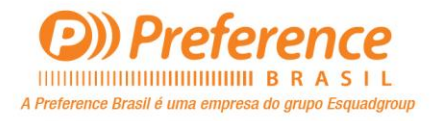

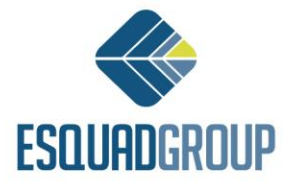

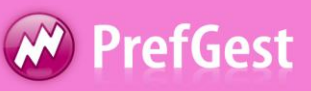

| Co | onfigure Datasou | rce                   | X   |
|----|------------------|-----------------------|-----|
|    | Server           |                       |     |
|    | Server name:     | (Local)\SQLSERVER2008 | •   |
|    | Database:        | MaterialBase          | •   |
|    |                  |                       |     |
|    | Authentication   |                       |     |
|    |                  | Trusted connection    |     |
|    | User:            | sa                    |     |
|    | Password:        |                       |     |
|    |                  | Remember password     |     |
|    |                  |                       |     |
|    |                  | OK Can                | cel |

Figura 2. Selecionar Base de Dados

Quando pressionar OK, as permissões será no banco de dados selecionado. Os usuários e grupos podem ser relacionados a um domínio. Para adicionar esse domínio, selecione no menu Opções > Incluir Dominios.

| 闭 Incluir dominios                          |                              |                             | 23      |
|---------------------------------------------|------------------------------|-----------------------------|---------|
| Selecciona o dominio que desejas<br>incluir | Incluir -><br><- Não incluir | Lista de dominios incluidos |         |
| Aceitar                                     |                              | C                           | ancelar |

Figura 2. Incluir Dominio a Base de Dados.

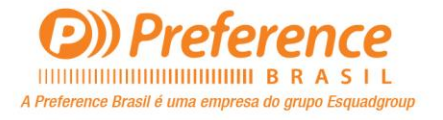

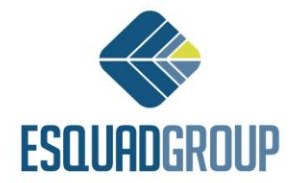

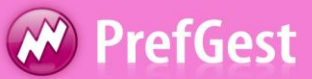

Na opção a esquerda, mostra os domínios detectados na rede local, e a direita para ser incluído na base de dados atual. Usando os botões na parte central estão *"Incluir"* e "*Não Incluir"*. Para sair dessa janela confirmando os dados, clique em *Aceitar*.

Antes de adicionar um usuário ou grupo de usuários para dar permissão, precisará escolher um módulo a esquerda em que as permissões serão atribuídas.

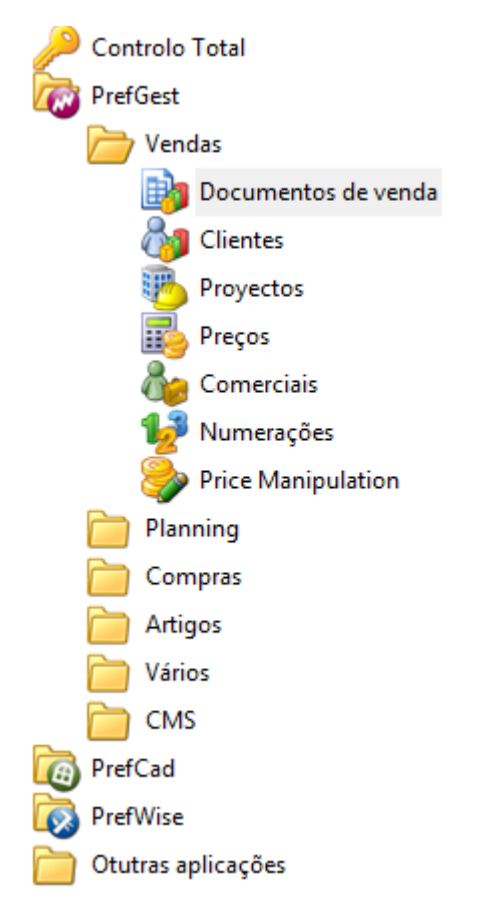

Figura 4. Módulos do Programa que podem dar Permissões.

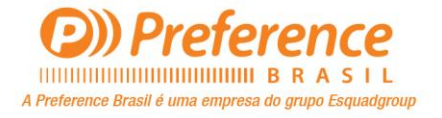

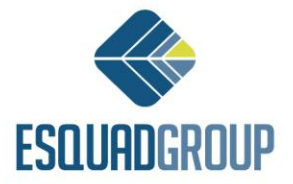

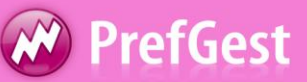

Pressionando o botão "Adicionar" na tela principal, a seguinte janela será aberta no qual indicaremos o usuário correspondente:

| Adicionar membros                                      |                               |          |
|--------------------------------------------------------|-------------------------------|----------|
| Seleccione o dominio                                   | ALUMISOFT -                   |          |
| Osuarios do dominio                                    | 🔘 Grupos Globais              | Mostrar  |
| Usuarios locias                                        | Grupos locais                 |          |
| Administrador<br>Convidado<br>Rafael Antoneli<br>Teste |                               |          |
| Ver usuarios do grupo                                  | Ver grupos a que pertencem    |          |
| 🔲 Introduzir usuario m                                 | anualmente (Dominio\Usuario): |          |
| Nome:                                                  | Usuario                       | 🔘 Grupo  |
|                                                        | Adicionar                     | Cancelar |

Figura 5. Adicionando Usuários

Você pode selecionar o domínio e depois clicar no botão *Mostrar*, onde será exibido os usuários do domínio selecionado ou de acordo com o que foi indicado acima, ou se marcar "Digitar o usuário Manualmente", você pode especificar o usuário no campo abaixo. O usuário que você acabou de adicionar agora aparece na tela principal do aplicativo, este é o lugar onde você pode especificar o tipo de permissão a ser atribuído. As opções são:

- Oculto;
- Leitura;
- Leitura e Escrita;

Se você ativar a opção, "Gestão de Relatórios", o usuário poderá enviar e imprimir modelos de relatórios.

| Arrastre aquí el nombre de la columna por el que quiera agrupar |                        |                     |                     |        |  |  |  |
|-----------------------------------------------------------------|------------------------|---------------------|---------------------|--------|--|--|--|
| Tipo                                                            | Miembro                | Acceso              | Gestión de informes | Filtro |  |  |  |
| 8                                                               | PREF-ANTONELI\Rafael A | Lectura y escritura | V                   |        |  |  |  |

Figura 6. Tipo de permissões para os usuários

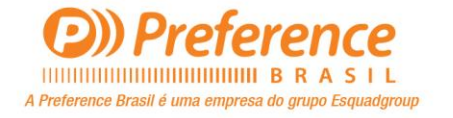

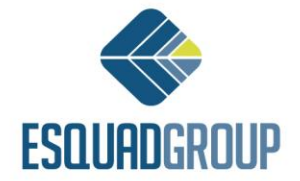

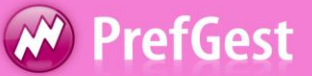

Essas permissões são para a aplicação ou parte do programa que foi seleciona no menu principal do aplicativo.

Depois de associar uma permissão, clique no botão *Salvar*, na barra de ferramentas ou pelo menu, Arquivo > Salvar.

Uma vez que todas as informações necessárias foram indicadas, podemos consultar as permissões clicando no Menu Opções > Ver membros com acesso. Onde podemos ver a seguinte janela.

| os e usuários com acessos no Pre      | fSuite                    |                          |             |            |            |                  |             |           |          |       |
|---------------------------------------|---------------------------|--------------------------|-------------|------------|------------|------------------|-------------|-----------|----------|-------|
| A seguir estão os usuarios que tem p  | ermissões atribuid        | as no PrefSuite. Os us   | uários pode | m ter herd | ado as per | missões de algum | grupo a que | pertencen | ۱.       |       |
|                                       |                           |                          |             |            |            |                  |             |           |          |       |
| Foi adicionado autorizações de contro | olo total, este terá      | á preferencia sobre os r | estantes    |            |            |                  |             |           |          |       |
| Arraste para aquí o pome da colupa    | nua daraia nara a         | 00.10.3r                 |             |            |            | _                | _           |           |          | _     |
| Membro                                | que deseja para a<br>Tipo | Controlo Total           | Vendas      | Clientes   | Provect    | Precos           | Comerci.    | Numera.   | Price M. | Plani |
| PREF-ANTONELI\Rafael Antoneli         | Usuario                   | Leitura e escrito        | Oculto      | Oculto     | Oculto     | Oculto           | Oculto      | Oculto    | Oculto   | Ocult |
|                                       |                           |                          |             |            |            |                  |             |           |          |       |
|                                       |                           |                          |             |            |            |                  |             |           |          |       |
|                                       |                           |                          |             |            |            |                  |             |           |          |       |
|                                       |                           |                          |             |            |            |                  |             |           |          |       |
|                                       |                           |                          |             |            |            |                  |             |           |          |       |
|                                       |                           |                          |             |            |            |                  |             |           |          |       |
|                                       |                           |                          |             |            |            |                  |             |           |          |       |
|                                       |                           |                          |             |            |            |                  |             |           |          |       |
|                                       |                           |                          |             |            |            |                  |             |           |          |       |
|                                       |                           |                          |             |            |            |                  |             |           |          |       |
|                                       |                           |                          |             |            |            |                  |             |           |          |       |
|                                       |                           |                          |             |            |            |                  |             |           |          |       |
|                                       |                           |                          |             |            |            |                  |             |           |          |       |
|                                       |                           |                          |             |            |            |                  |             |           |          |       |
|                                       |                           |                          |             |            |            |                  |             |           |          |       |
|                                       |                           |                          |             |            |            |                  |             |           |          |       |
|                                       |                           |                          |             |            |            |                  |             |           |          |       |
|                                       |                           |                          |             |            |            |                  |             |           |          |       |
| < III                                 |                           |                          |             |            |            |                  |             |           |          | •     |
|                                       |                           |                          |             |            |            |                  |             |           |          |       |
|                                       |                           |                          |             |            |            |                  |             |           |          |       |
|                                       |                           |                          |             |            |            |                  |             |           |          |       |

Figura 5. Usuários com permissões na base de dados

Aqui os dados não podem ser alterados, é só para verificar as permissões sobre os diferentes módulos do programa. Para sair, pressione OK.

Para remover as permissões associadas a um usuário, selecione na lista e clique em "Remover" na tela inicial do aplicativo.

No menu Opções > Ignorar permissões , podem ser ativado para não levar em conta as permissões indicada, isto é, para aqueles que não querem usar os controles através de permissões.

Então o programa vai permitir o controle total a todos os usuários que acessam o banco de dados.

| Opç | ões Idioma Ajuda        |  |  |  |  |  |  |  |
|-----|-------------------------|--|--|--|--|--|--|--|
|     | Origem de dados         |  |  |  |  |  |  |  |
|     | Incluir dominios        |  |  |  |  |  |  |  |
|     | Ver membros com acessos |  |  |  |  |  |  |  |
| ✓   | Ignorar Acessos         |  |  |  |  |  |  |  |

Figura 5. Ignorar permissões na base de dados

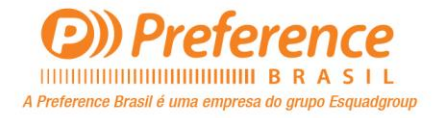

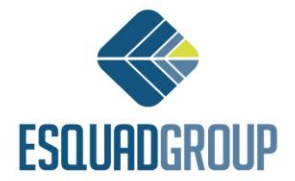

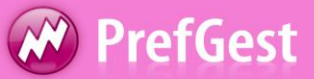

Por ultimo, você também pode alterar o idioma do aplicativo, para fazer isso, selecione o idioma desejado a partir do menu *Idioma.* 

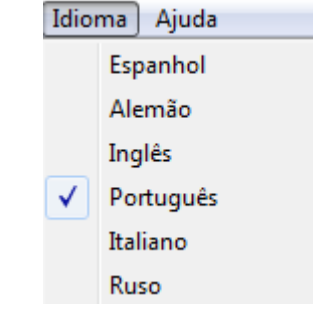

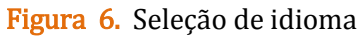

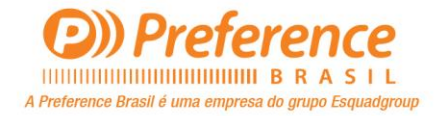

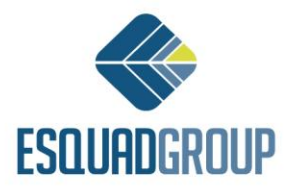

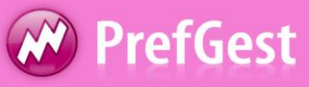

#### 3. Permissão de Usuário para PrefCad

Para seção PrefCad, encontramos três pontos:

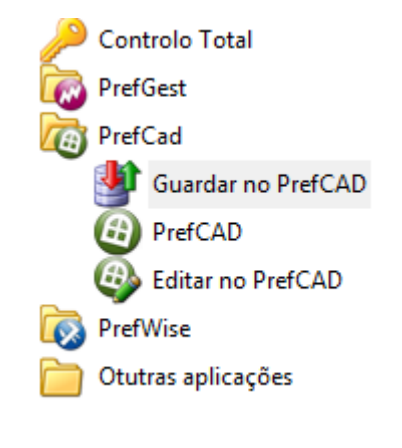

Figura 10. Na seção PrefCad

- Guardar no PrefCad: Concede permissões para armazenar modelos de PrefGest, especificamente a partir da janela de propriedades do modelo (Ver figura 11).
- PrefCad: Concede permissão para acessar PrefCad. Para fazer isso, o usuário irá selecionar a permissão "Leitura e Escrita", porque só com a permissão de "leitura" não é possível acessar o programa. Ao dar permissão de "Leitura e Escrita", o usuário nessa seção permitirá que você armazene ou modifique projetos existentes. Não é possível por parte do programa estabelecer permissões para acessar o PrefCad, e não pode salvar as alterações.
- Editar no PrefCad: Concede permissão para editar modelos no PrefCad, desde a janela e as propriedades do modelo (Ver figura 11).

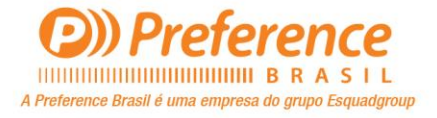

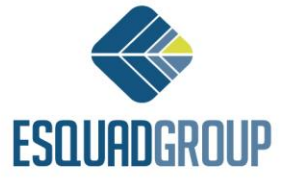

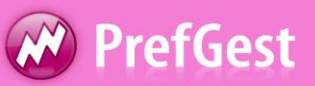

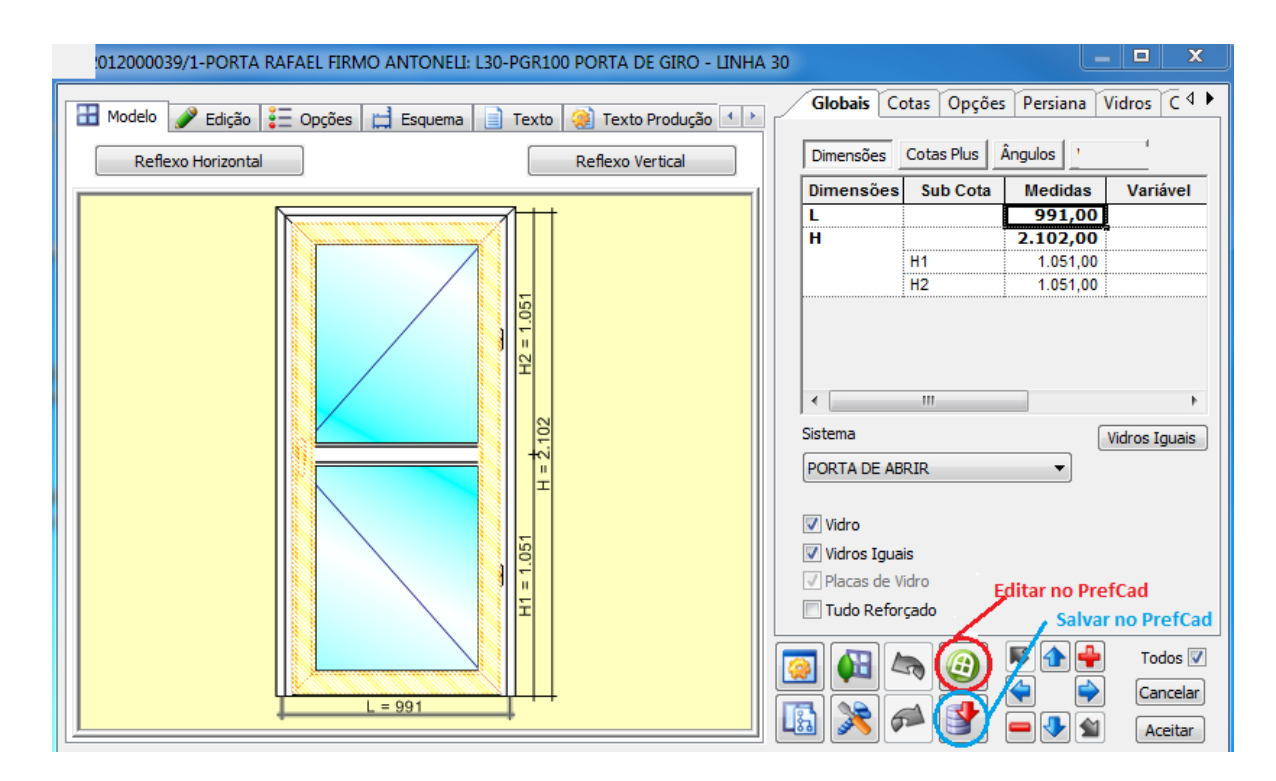

Figura 10. Propriedades de uma Janela no PrefGest

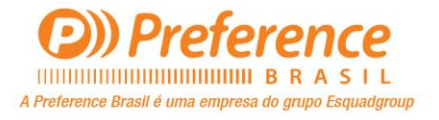

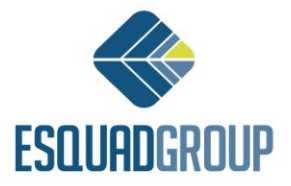